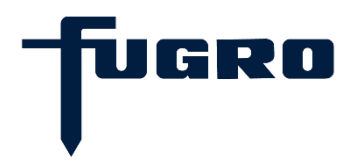

# IHS Kingdom Suite – Re-linking Seismic Direct Project

Work Instruction | EUAF-FNLM-CD-WI-008

| lssue | Date         | Prepared By     | Reviewed By | Approved By Owner |
|-------|--------------|-----------------|-------------|-------------------|
| 01    | 10 June 2021 | W. van Kesteren | J. Peuchen  | W. van Kesteren   |
|       |              |                 |             |                   |

# Work Instruction

#### 1. Introduction

This document provides a guide to reconnect IHS Kingdom projects, created using SeismicDirect, to SEG-Y files. The guide is intended for Fugro employees working with IHS Kingdom software created with the SeismicDirect functionality.

## 2. Project Structure

Projects created with use of SeismicDirect rely on links to specific folders in the project structure containing:

- SeismicDirect application files;
- SeismicDirect log files;
- Project SEG-Y files.

Connection between the Kingdom Project and these folders may be lost upon physically copying the project to a different network location. In addition, the assigned drive letter (e.g. 'D') may be different for a Kingdom Project stored on an external HDD when plugged into different computers. In both scenarios, seismic amplitude data may not be displayed in the Kingdom Suite Project. To resolve this the three SeismicDirect folders need to be re-linking to the project.

You know when you need to re-link the folders when you get the following message upon attempting to open a seismic section:

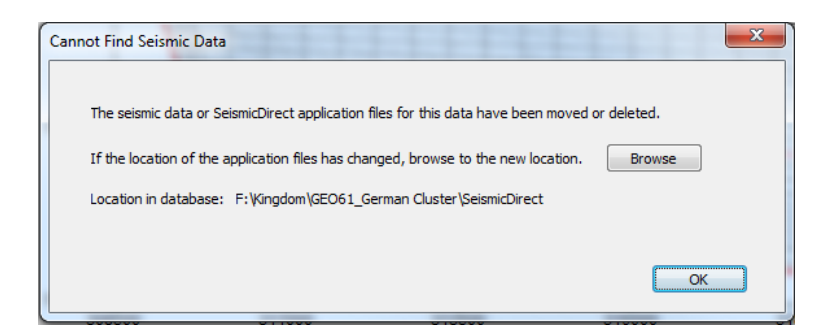

Browsing to the correct folder location (using the 'Browse' button) does have the desired effect; relinking should be done within SeismicDirect (i.e. click on 'OK').

### 3. Re-linking Folders

The following step-by-step guide will allow you to relink the SeismicDirect and SEG-Y folders and have the Kingdom Project working as intended within a couple of minutes.

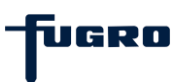

**Step 1** – Open SeismicDirect from within the Kingdom Project:

On menu bar: Surveys → SeismicDirect)

| 1 | 9  | IHS™        | King           | dom® 64                                                                                                    | -bit - | Base                                                            | Мар                                                                                                    | -                                                                                            |                         |              |                |                       |                |                  |            |
|---|----|-------------|----------------|----------------------------------------------------------------------------------------------------|--------|-----------------------------------------------------------------|----------------------------------------------------------------------------------------------------|----------------------------------------------------------------------------------------------|-------------------------|--------------|----------------|-----------------------|----------------|------------------|------------|
|   | Ma | ар <u>V</u> | iew            | <u>P</u> roject                                                                                                 | Sur    | /eys                                                            | C <u>u</u> lture                                                                                                    | <u>W</u> ells                                                                                | Logs                    | <u>T</u> ops | <u>F</u> aults | <u>H</u> orizons      | Gri <u>d</u> s | <u>C</u> ontours | To         |
|   |    | Proje       | Proj<br>ect Ir | German C<br>ject Invent<br>iventory                                                                             |        | <u>S</u> un<br>Sele<br>Sun<br>S <u>u</u> n<br>Dat               | vey Manag<br>ect Survey<br>vey Subse<br>vey Details<br>a Type Ma                                                                                                    | gement.<br>s to Disp<br>t <u>P</u> roper<br>s<br>anageme                                     | <br>blay<br>ties<br>ent |              | F              | Admin<br>Search Proje | nistrator      | ▼ ⑦<br>tory      | Me         |
|   |    |             |                | Control P<br>Culture<br>Faults<br>Formatio<br>Grids<br>Horizons<br>ModPAK<br>PAKnotes<br>Picked Int<br>Polygons |        | Ass<br>Sun<br>Bala<br>Mis<br>Extr<br>Gen<br>Slic<br>Spre<br>Opt | vey S <u>h</u> are/<br>ign 2D Shu<br>wey Annot<br>ance Amp<br>tie Analys<br>act <u>W</u> avel<br>gerate Slice<br>nerate Brice<br>to <u>H</u> oriz<br>eadsheet<br>timize Dat | Copy<br>otpoints<br>ation<br>litudes<br>is<br>et<br>es<br>k V <u>o</u> lum<br>on<br>a Type C | to Trac                 | es           | •              |                       |                |                  | 599<br>599 |
|   |    |             |                | Survey Su<br>Surveys<br>Well Subs<br>Wells                                                                      |        | Imp<br>Imp<br><u>E</u> xp<br>Seis                               | oort World<br>oort SE <u>G</u> Y<br>ort<br>:mic <u>D</u> irect                                                                                                    | Coordii                                                                                      | nates                   |              | +              |                       |                |                  | 599        |
|   |    |             |                |                                                                                                    |        |                                                                 |                                                                                                    |                                                                                              |                         |              |                |                       |                |                  | 598        |

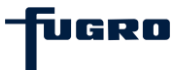

Step 2 – Re-link 'Application' and 'Log' folders and 'SEG-Y' folder:

The initial screen in seismic direct shows the paths to the 'application' and 'log' folders. When project is not correctly linked they have a red outline:

| 🥂 Welcome t                  | o SeismicDirect                                                                                                    | ×                                    |
|------------------------------|----------------------------------------------------------------------------------------------------|--------------------------------------|
| To use Seism<br>must be acce | icDirect you must specify the locations for both the application and log files. Th<br>essible to all users of SeismicDirect. If these locations are not specified, the appli | nese locations<br>cation will close. |
| If the location              | n of the shared files or SEG Y directories is on a network, use the full network pa<br>e\directory                                                                           | th:                                  |
| Required sha                 | red files                                                                                                    |                                      |
| Application                  | H:\Kingdom\GEO61_German Cluster\SeismicDirect                                                                                                    | Browse                               |
| Log                          | H:\Kingdom\GEO61_German Cluster\SeismicDirect                                                                                                    | Browse                               |
| Directories co               | ontaining SEG Y files                                                                                                    |                                      |
| H:\Kingdor                   | n\GEO61 <u>G</u> erman Cluster\PortableSeismicDirectFiles\PortableSegyFiles                                                                                                  | Add                                  |
|                              |                                                                                                    |                                      |
|                              |                                                                                                    |                                      |
|                              |                                                                                                    |                                      |
| Learn more a                 | bout getting started                                                                                                    | View Videos                          |
|                              |                                                                                                    |                                      |
|                              | OK Cancel                                                                                                    | Help                                 |

Browse to the correct folder locations. They should be in the Kingdom Project structure, e.g. the 'SeismicDirect' folder in that specific structure.

| and the second second s |                                                                   |                                                                                              |                                                     |
|----------------------------------------------------------------------------------------------------|-------------------------------------------------------------------|----------------------------------------------------------------------------------------------|-----------------------------------------------------|
| To use Seism<br>must be acce                                                                                                    | icDirect you must specify the<br>essible to all users of Seismicl | locations for both the application and log<br>rect. If these locations are not specified, th | files. These locations<br>e application will close. |
| If the location                                                                                                    | n of the shared files or SEG Y<br>e\directory                     | irectories is on a network, use the full netw                                                | vork path:                                          |
| Required sha                                                                                                    | red files                                                         |                                                                                              |                                                     |
| Application                                                                                                    | V:\Kingdom\GEO61_Germa                                            | Cluster\SeismicDirect                                                                        | Browse                                              |
| Log                                                                                                    | V:\Kingdom\GEO61_Germa                                            | Cluster\SeismicDirect                                                                        | Browse                                              |
| Directories co<br>H:\Kingdor                                                                                                    | ontaining SEG Y files<br>m\GEO61 <u>G</u> erman Cluster\Po        | ableSeismicDirectFiles\PortableSegyFiles                                                     | Add                                                 |
| Learn more a                                                                                                    | bout getting started                                              |                                                                                              | View Videos                                         |
| 🗖 Do not sh                                                                                                    | unu again                                                         | OK Cape                                                                                      | el Help                                             |

Also link to the correct directory containing the SEG-Y files. Click on 'OK' when finished.

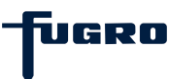

Step 3 – Update settings in SeismicDirect

Next, click on the settings wheel in the lower right hand corner of the main SeismicDirect window:

| 🧶 SeismicDirect           | Acce man                                                                        |                                                                                |                                                                              |         |
|---------------------------|---------------------------------------------------------------------------------|--------------------------------------------------------------------------------|------------------------------------------------------------------------------|---------|
|                           |                                                                                 | 0×0                                                                            |                                                                              |         |
| E                         | xplore                                                                          | Prepare                                                                        | Validate                                                                     |         |
| Visu<br>D<br>temp<br>to k | ualize your SEG Y<br>lata and create<br>lates for attaching<br>Kingdom projects | Define key parameters<br>and relationships to<br>attach to Kingdom<br>projects | Validate positional<br>geometry, and dat<br>type to version<br>relationships | a       |
| (                         | $\mathcal{O}$                                                                   |                                                                                |                                                                              |         |
| Attao<br>Da               | Attach<br>ch validated SEG Y<br>ata to Kingdom<br>projects                      |                                                                                |                                                                              |         |
| ⋪- 🗹                      |                                                                                 |                                                                                |                                                                              | f 🗟 🗘 🕐 |
|                           |                                                                                 |                                                                                |                                                                              |         |
| 🥂 Settings                |                                                                                 | 0                                                                              |                                                                              |         |
| Folders SEG               | Y Directories Extensio                                                          | ns SEG Y Links Templates                                                       |                                                                              |         |
| If the location           | of the shared files is o                                                        | n a network, use the full network pat                                          | h: \\compname\directory                                                      | r       |
| Application Fi            | les                                                                             |                                                                                |                                                                              |         |
| Location                  | V:\Kingdom\GEO6                                                                 | L_German Cluster\SeismicDirect                                                 |                                                                              | Browse  |
|                           | Backup                                                                          | Restore Move                                                                   | Set in Project                                                               |         |
|                           |                                                                                 | _                                                                              |                                                                              |         |
| Logs                      |                                                                                 |                                                                                |                                                                              |         |
| Location                  | V:\Kingdom\GEO6                                                                 | L_German Cluster\SeismicDirect                                                 |                                                                              | Browse  |
|                           | Move                                                                            |                                                                                |                                                                              |         |
|                           |                                                                                 |                                                                                |                                                                              |         |
| Backup                    |                                                                                 |                                                                                |                                                                              | Browse  |
|                           | Backup                                                                          | √iew Backup Files                                                              |                                                                              |         |
|                           |                                                                                 |                                                                                |                                                                              |         |
|                           |                                                                                 |                                                                                |                                                                              |         |
|                           |                                                                                 |                                                                                |                                                                              |         |
|                           |                                                                                 | OK                                                                             | Cancel                                                                       | Help    |

The locations of the 'application' and 'log' folders are updated following Step 2. Click on the 'Set in Project' button to save these locations in the Kingdom Project. The following message will appear.

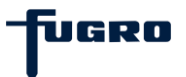

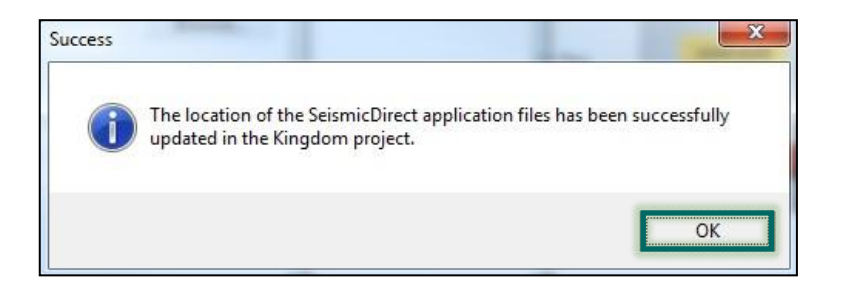

Click 'OK' to proceed to the next step.

**Step 4** – Scanning and updating 'SEG-Y' links

Go to the 'SEG-Y links' tab:

| 💌 Settir | ings                                               | . 0 %    |
|----------|----------------------------------------------------|----------|
| Folders  | SEG Y Directories Extension: SEG Y Links Templates |          |
| Selecte  | ed surveys:                                        |          |
|          | Survey                                             | 7        |
|          | GE061                                              |          |
|          |                                                    |          |
|          |                                                    |          |
|          |                                                    |          |
|          |                                                    |          |
|          |                                                    |          |
| 1        |                                                    | Run Scan |
|          | OK Cancel                                          | Help     |

Click on 'Run Scan'. The next window will show all the SEG-Y file that have missing links:

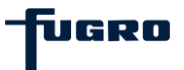

| CNews       | Con V File norma     | Channel Lauretine                                                    | 4     |
|-------------|----------------------|----------------------------------------------------------------------|-------|
| Survey Name | Seg Y File name      |                                                                      | -     |
| GE061       | SBP_M001_01_PRC.sgy  | F:\Kingdom\GEO61_German Cluster\PortableSeismicDirectFiles\PortableS | <br>= |
| GE061       | SBP_M001_02_PRC.sgy  | F:\Kingdom\GEO61_German Cluster\PortableSeismicDirectFiles\PortableS | <br>L |
| GE061       | SBP_M001_03_PRC.sgy  | F:\Kingdom\GEO61_German Cluster\PortableSeismicDirectFiles\PortableS |       |
| GE061       | SBP_M002A_01_PRC.sgy | $\label{eq:result} F:\ \ \ \ \ \ \ \ \ \ \ \ \ \ \ \ \ \ \$          |       |
| GE061       | SBP_M002_PRC.sgy     | $\label{eq:constraint} F:\ \ \ \ \ \ \ \ \ \ \ \ \ \ \ \ \ \ \$      |       |
| GE061       | SBP_M003_PRC.sgy     | $\label{eq:constraint} F:\ \ \ \ \ \ \ \ \ \ \ \ \ \ \ \ \ \ \$      |       |
| GE061       | SBP_M004_01_PRC.sgy  | $\label{eq:constraint} F:\ \ \ \ \ \ \ \ \ \ \ \ \ \ \ \ \ \ \$      |       |
| GE061       | SBP_M005_PRC.sgy     | $\label{eq:constraint} F:\ \ \ \ \ \ \ \ \ \ \ \ \ \ \ \ \ \ \$      |       |
| GE061       | SBP_M006A_PRC.sgy    | F:\Kingdom\GEO61_German Cluster\PortableSeismicDirectFiles\PortableS |       |
| GE061       | SBP_M007_PRC.sgy     | F:\Kingdom\GEO61_German Cluster\PortableSeismicDirectFiles\PortableS |       |
| GE061       | SBP_M008A_PRC.sgy    | F:\Kingdom\GEO61_German Cluster\PortableSeismicDirectFiles\PortableS |       |
| GE061       | SBP_M009_PRC.sgy     | F:\Kingdom\GEO61_German Cluster\PortableSeismicDirectFiles\PortableS |       |
| GE061       | SBP_M010_PRC.sgy     | F:\Kingdom\GEO61_German Cluster\PortableSeismicDirectFiles\PortableS |       |
| GE061       | SBP_M011_01_PRC.sgy  | F:\Kingdom\GEO61_German Cluster\PortableSeismicDirectFiles\PortableS |       |
| GE061       | SBP M011 PRC.sqv     | F:\Kingdom\GEO61 German Cluster\PortableSeismicDirectFiles\PortableS | ۰.    |

Click on 'browse' and select the correct folder containing the SEG-Y files. The program will assess correctness of the new links. This can take a couple of minutes.

You will get the following message, indicating that all SEG-Y's are successfully relinked:

| Specify new direc | tories for the | following m | islinked files at the entire list, group, or individual file level. |  |
|-------------------|----------------|-------------|---------------------------------------------------------------------|--|
| pecify directory  | for all files  | Browse      |                                                                     |  |
| Survey Name       | Seg Y File     | name        | Stored Location                                                     |  |
|                   |                |             | All files were successfully relinked                                |  |
|                   |                |             |                                                                     |  |
|                   |                |             |                                                                     |  |

Click on 'Close' and exit Seismic Direct.

In the Kingdom Suite project environment you should now be able to open a seismic line.